**D**bitwarden Help Center Article

# LEVERANTÖRSPORTAL

# **Provider Users**

View in the help center: https://bitwarden.com/help/provider-users/

# **U** bit warden

# **Provider Users**

### **Onboard provider users**

To ensure the secure administration of your client organizations, Bitwarden applies a three-step process for onboarding a new Provider member, Invite  $\rightarrow$  Accept  $\rightarrow$  Confirm.

### Invite

To invite users to your Provider:

1. Log in to Bitwarden and and open the Provider Portal using the product switcher:

| <b>D</b> bit warden<br>Provider Portal                                                                                                    | Clients                      |            |        | Q Search | + Add 🗱 🖪  |
|----------------------------------------------------------------------------------------------------|------------------------------|------------|--------|----------|------------|
| fit Clients                                                                                                    | Client 🔺                     | Assigned 🚖 | Used ⊜ |          | Plan 🚖     |
| $ aggin{array}{c} aggin{array}{c} aggin{array$ |                              |            |        |          |            |
| 🗈 Billing $\checkmark$                                                                                                    | MC My Client's Organization  | 3          | 1      | 2        | Enterprise |
| © <sup>₽</sup> Settings                                                                                                    | Second Client's Organization | 3          | 1      | 2        | Enterprise |
|                                                                                                    | Third Client's Organization  | 2          | 1      | 1        | Enterprise |
|                                                                                                    |                              |            |        |          |            |
|                                                                                                    |                              |            |        |          |            |
|                                                                                                    |                              |            |        |          |            |
|                                                                                                    |                              |            |        |          |            |
| 🛱 Password Manager                                                                                                    |                              |            |        |          |            |
| 🗐 Admin Console                                                                                                    |                              |            |        |          |            |
| 🖹 Provider Portal                                                                                                    |                              |            |        |          |            |
| More from Bitwarden                                                                                                    |                              |            |        |          |            |
| Secrets Manager<br>Secure your infrastructure                                                                                                    |                              |            |        |          |            |
| <                                                                                                    |                              |            |        |          |            |

Product switcher – Provider Portal

### 2. Open the Manage $\rightarrow$ Members view and select the + Invite member button:

# **D** bitwarden

#### Säker och pålitlig lösenordshanterare med öppen källkod för företag

| <b>D bit</b> warden<br>Provider Portal         | Members Q Search members                                                                                   | + Invite member                     | BW          |
|------------------------------------------------|----------------------------------------------------------------------------------------------------|-------------------------------------|-------------|
| <ul><li>m Clients</li><li>⇒ Manage ∧</li></ul> | All 4 Invited 1 Needs confirmation 1                                                                       |                                     |             |
| Members                                        | Confirm members<br>You have users that have accepted their invitation, but still need to be confirmed. Use | ers will not have access to the Pro | vider until |
| Event logs                                     | they are confirmed.                                                                                        |                                     |             |
| 🛱 Billing 🗸 🗸                                  | All Name 🔺                                                                                                 | Role 🔤                              | :           |
| 🔊 Settings                                     | Brett Warden                                                                                               | Provider admin                      | :           |
|                                                | Bw Betty Warden                                                                                            | Service user                        | :           |
|                                                | Billy Warden Needs confirmation                                                                            | Service user                        | :           |
|                                                | DE                                                                                                    | Service user                        | :           |

Add a provider user

3. On the Invite member panel:

- Enter the **Email** address where new users should receive their invites. You can add up to 20 members at a time by commaseparating email addresses.
- Select the **User type** to be applied to this batch of users. User type will determine what access these users will have to the provider. **Both user types** will be able to fully administer any client organization.

4. Click **Save** to invite the designated users to join the Provider.

# **D** bitwarden

# (i) Note

Invitations expire after five days, at which point the user will need to be re-invited. Re-invite users in bulk by selecting each user and using the : option menu to Resend invitations:

| <b>D bit</b> warden    |        | Members Q Search members                                                                               | + Invite member III BW                           |
|------------------------|--------|----------------------------------------------------------------------------------------------------|--------------------------------------------------|
| în Clients<br>⇔ Manage | ^      | All 4 Invited 1 Needs confirmation 1                                                                   |                                                  |
| Members                |        | Confirm members<br>You have users that have accepted their invitation, but still need to be confirmed. | Users will not have access to the Provider until |
| Event logs             |        | they are confirmed.                                                                                    |                                                  |
| Billing                | $\sim$ | All Name 📥                                                                                             | Role \ominus 🚺                                   |
| 🖉 Settings             |        | Brett Warden                                                                                           | Provid V Confirm selected                        |
|                        |        | Betty Warden                                                                                           | X Remove                                         |
|                        |        | Billy Warden Needs confirmation                                                                        | Service user                                     |
|                        |        |                                                                                                    | Service user                                     |
|                        |        | Resend provider invitation                                                                             |                                                  |

### Accept

Invited users will receive an email from Bitwarden inviting them to join the Provider. Clicking the link in the email will open a Bitwarden invitations window. Log In with an existing Bitwarden account or **Create Account** to accept the invitation:

# **D** bit warden

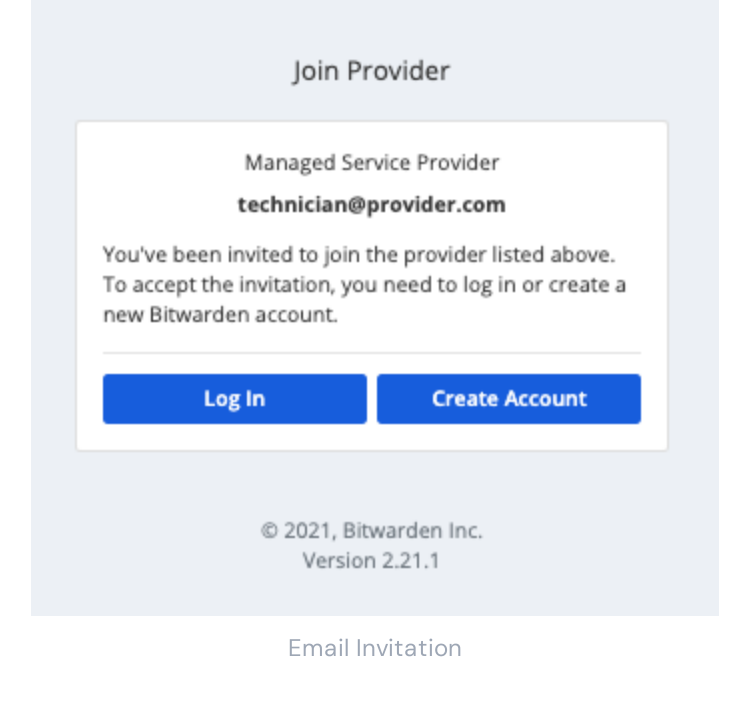

## Confirm

To confirm accepted invitations to your Provider:

1. In the Provider Portal, navigate to the **Manage**  $\rightarrow$  **Members** view.

2. Select any Accepted users and use the  $\vdots$  options menu to  $\checkmark$  Confirm selected:

| <b>D bit</b> warden<br>Provider Portal | Members Q Search members                                                                               | + Invite member ## BW                          |
|----------------------------------------|----------------------------------------------------------------------------------------------------|------------------------------------------------|
| 爺 Clients                              | All (4) Invited (1) Needs confirmation (1)                                                             |                                                |
| ₩ Manage 🛛 🗠                           |                                                                                                    |                                                |
| Members                                | Confirm members You have users that have accepted their invitation, but still need to be confirmed. Us | ers will not have access to the Provider until |
| Event logs                             | they are confirmed.                                                                                    |                                                |
| 🗄 Billing 🗸 🗸                          | All Name 🔺                                                                                             | Role 👄 🛛 📋                                     |
| © <sup>®</sup> Settings                | Brett Warden                                                                                           | Provid  Confirm selected                       |
|                                        | Betty Warden                                                                                           | Service asci                                   |
|                                        | Billy Warden Needs confirmation                                                                        | Service user                                   |
|                                        |                                                                                                    | Service user                                   |

Confirm invited provider user

# **D** bit warden

3. On the panel that appears, verify that the fingerprint phrases for new users match those they can find in their Settings → My account screen. Each fingerprint phrase is unique to its account, and ensures a final layer of oversight in securely adding users. If they match, select Confirm.

### **Deprovision users**

To remove users from your Provider:

- 1. In the Provider Portal, navigate to the **Manage**  $\rightarrow$  **Members** view.
- 2. Select the members you want to remove from the provider and use the : options menu to imes **Remove**:

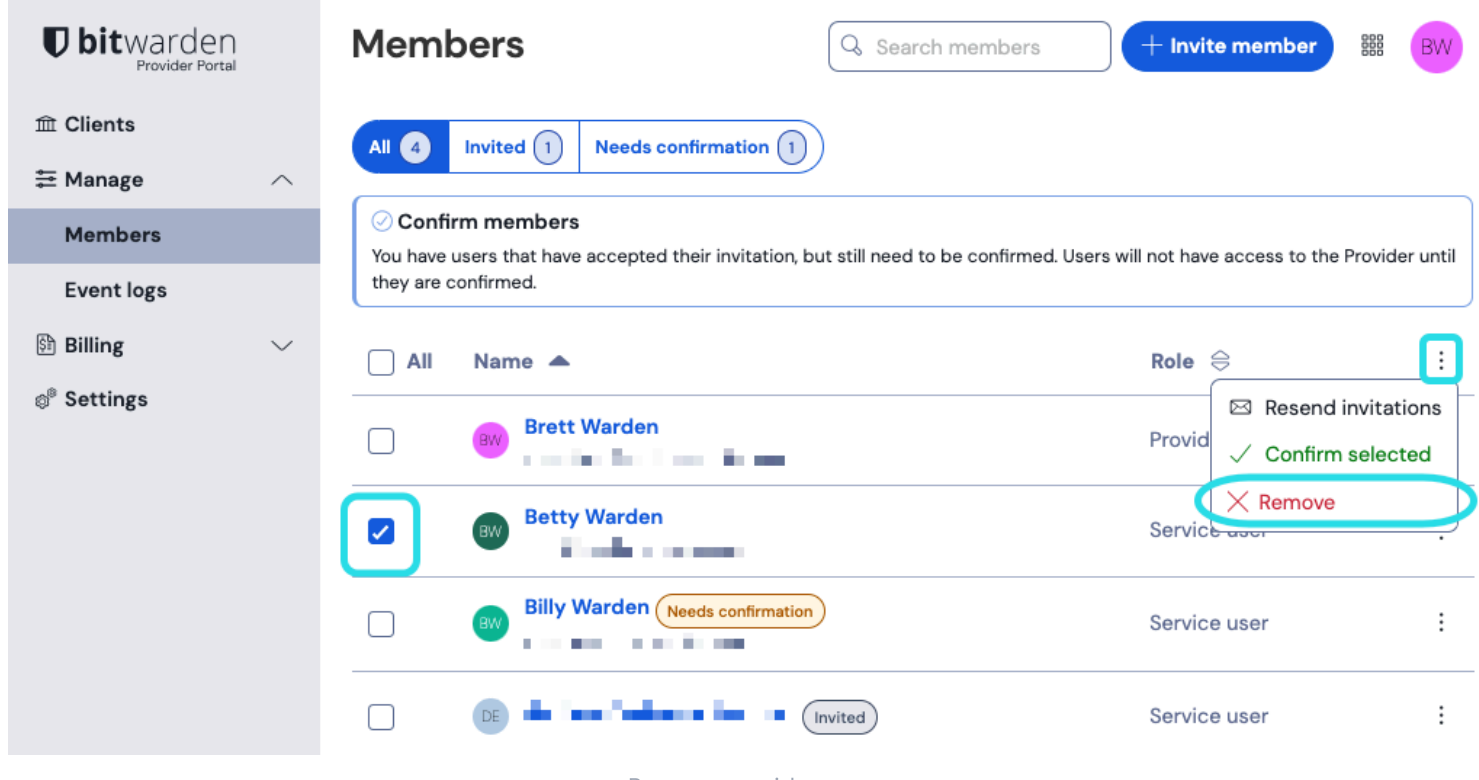

Remove provider users

### Provider user types

#### **∏** Tip

Managing a client organization's users? Organizations have a set of member roles and access controls that are distinct from Provider user types.

Bitwarden Provider users can be granted one of two user types to manage their access to the Provider. **Both user types will be able to fully administer any client organization.** Bitwarden strongly recommends that you provision a second user with a Provider admin role for failover purposes.

You can set user types when you invite provider users, or at any time from the **Manage** → **Members** screen in your Provider Portal. User types include:

# **D** bit warden

| Role              | Description                                                                                                    |
|-------------------|----------------------------------------------------------------------------------------------------|
| Service user      | Service users can access and manage all client organizations, including:<br>- Create or delete collections<br>- Assign users and user groups to collections<br>- Assign users to user groups<br>- Create or delete user groups<br>- Invite and confirm new users<br>- Manage enterprise policies<br>- View event logs<br>- Export organization vault data<br>- Manage password reset<br>- Add or remove seats from a client organization, as long as they're within the total seats available to the<br>provider |
| Provider<br>admin | <ul> <li>Provider admins manage all aspects of the provider and all client organizations. Provider admins can do all of the above, plus:</li> <li>Create new client organizations <ul> <li>Invite and confirm new service users and provider admins</li> <li>View provider event logs</li> <li>Edit provider settings</li> <li>Manage billing, subscription, and total seats available to the provider</li> </ul> </li> </ul>                                                                                    |